## Password Reset / Unlock Your Account:

To reset your password or unlock your account, you will first need to set up your security questions before you can proceed.

## Step 1: Registration (1 time only)

• To register your Security Question, navigate to <a href="https://mysignins.microsoft.com/security-info">https://mysignins.microsoft.com/security-info</a>

• When the window opens, click on ADD METHOD and Select Security Question

Step 2: Password Reset / Account Unlock

• The Link for Password Tool will be: https://passwordreset.microsoftonline.com/

## Wi-Fi Access

Select MSMC-Green

<u>Username</u>: MSNYUHEALTH \Your Network username <u>Password</u>: Your Hospital network password

If on an Android device, you will need to perform the following:

Certificate: Do Not Validate

**Domain**: mountsinai.org

Identity: your full email address or if it doesn't work, try user ID

# VPN Access / VIP Access Registration

A Security code will be needed in order to access your email via web browser, Epic and other Sinai resources when offsite. This will require the use of a program called VIP Access to be downloaded to your smart phone or tablet.

Installing a token on your smartphone

Open up the internet browser on your smartphone and go to: http://m.verisign.com. You will be presented with the option to select a device that is similar to the one you are using, just click on its picture to install the app by following the prompts.

<u>Alternate Way:</u> Go to either the App Store (iphone) or Google Play Store (Android) and download the application called VIP Access

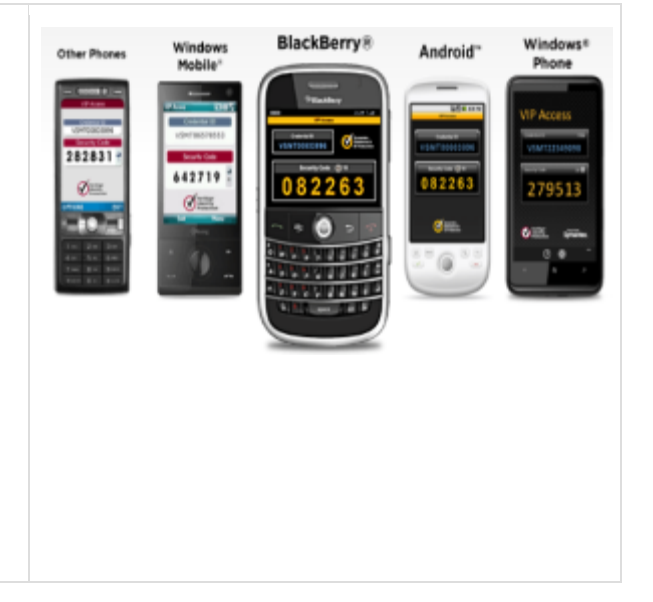

Once you have installed the software or obtained a token, you will be required to register that credential as follows:

• If you are on the campus network, you can access the registration website by clicking this link: https://register4vip.mountsinai.org

Your credentials to register will be as follows:

| User Name:     | Your Mount Sinai Email address |
|----------------|--------------------------------|
| Your Password: | Your email password            |

If off campus, please contact the hospital helpdesk at 212-241-4357, option 3 to register your credentials.

If registering for **e-prescribe**, please contact the hospital helpdesk at **212-241-4357**, **option 4** for assistance.

## **Registering for Email on mobile device:**

- You will need to sign two attestation forms located from within Sinai Central and then contact 212-241-4357, option 3 and ask to have active sync enabled for your account in order to receive corporate email on your phone.
- You will need to download the following from your app store: Intune Company Portal

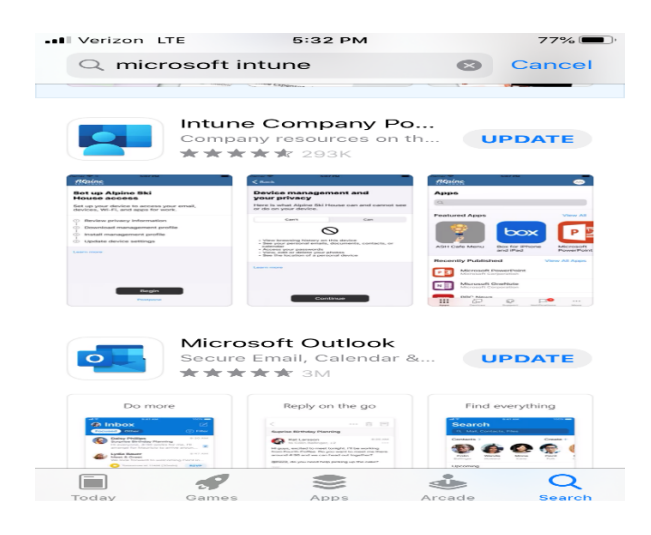

Detailed Instructions for setting up Intune can be located at this website: https://mtsinai.sharepoint.com/sites/quicktips/O365%20User%20Guides/SitePages /Home.aspx

# **Email Web Access from a Computer**

Your email account is an Office 365 account and can be accessed from any web browser via <u>https://portal.office.com</u>

When off campus, you will be required to input the 6 digit security code from the VIP Access program

## <u>Connecting to Mount Sinai Systems and internal websites from Outside of the</u> <u>Mount Sinai network:</u>

Detailed Instructions can be found at this site:

http://itsecurity.mssm.edu/faq

## Directions for accessing VPN and for how to use it with different Operating

Using RDP with Mac OS:https://itsecurity.mssm.edu/vpnrdpmac/Using RDP with Windows 10:https://itsecurity.mssm.edu/vpn-rdp/

#### **Support Services:**

Hospital IT Service Desk (if you have a @mountsinai.org email address)

- <u>ithelpdesk@mountsinai.org</u>
- IT Self Service Ticket Portal
- (212) 241-4357 The Mount Sinai Hospital and Mount Sinai Queens
- (212) 523-6486 Mount Sinai Beth Israel, Mount Sinai Brooklyn, Mount Sinai St. Luke's and Mount Sinai West
- (212) 979-4273 New York Eye and Ear Infirmary of Mount Sinai

# <u>School IT Service Desk</u> (if you have a @mssm.edu email address)

- Academic IT Support Center
- ASCIT@mssm.edu
- (212) 241-7091 Icahn School of Medicine at Mount Sinai (After hours leave a detailed message for next-day service from our technicians.)

## Epic Support

• (212) 241-4357 – Option 4 from the menu